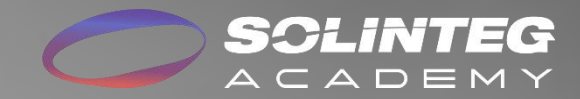

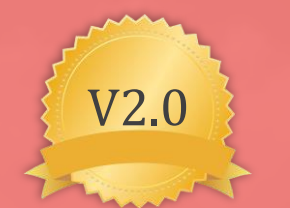

### On/Off-grid Paralleling & Diesel Generator Solutions For MHT25-50K

www.solinteg.com

V2.0 Date: 06.10.2025

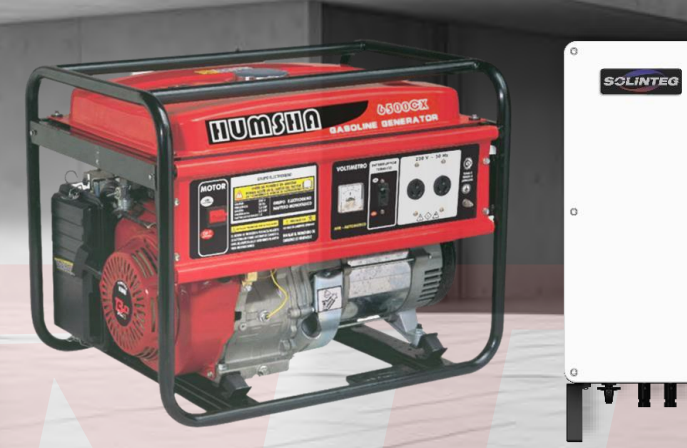

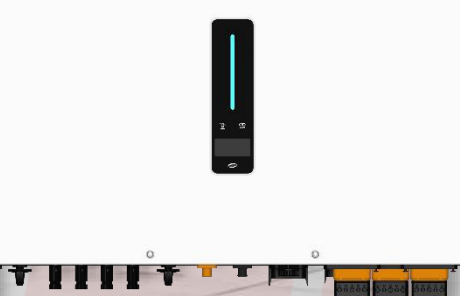

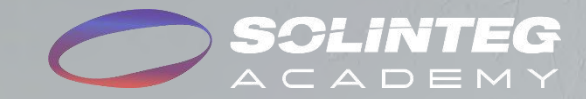

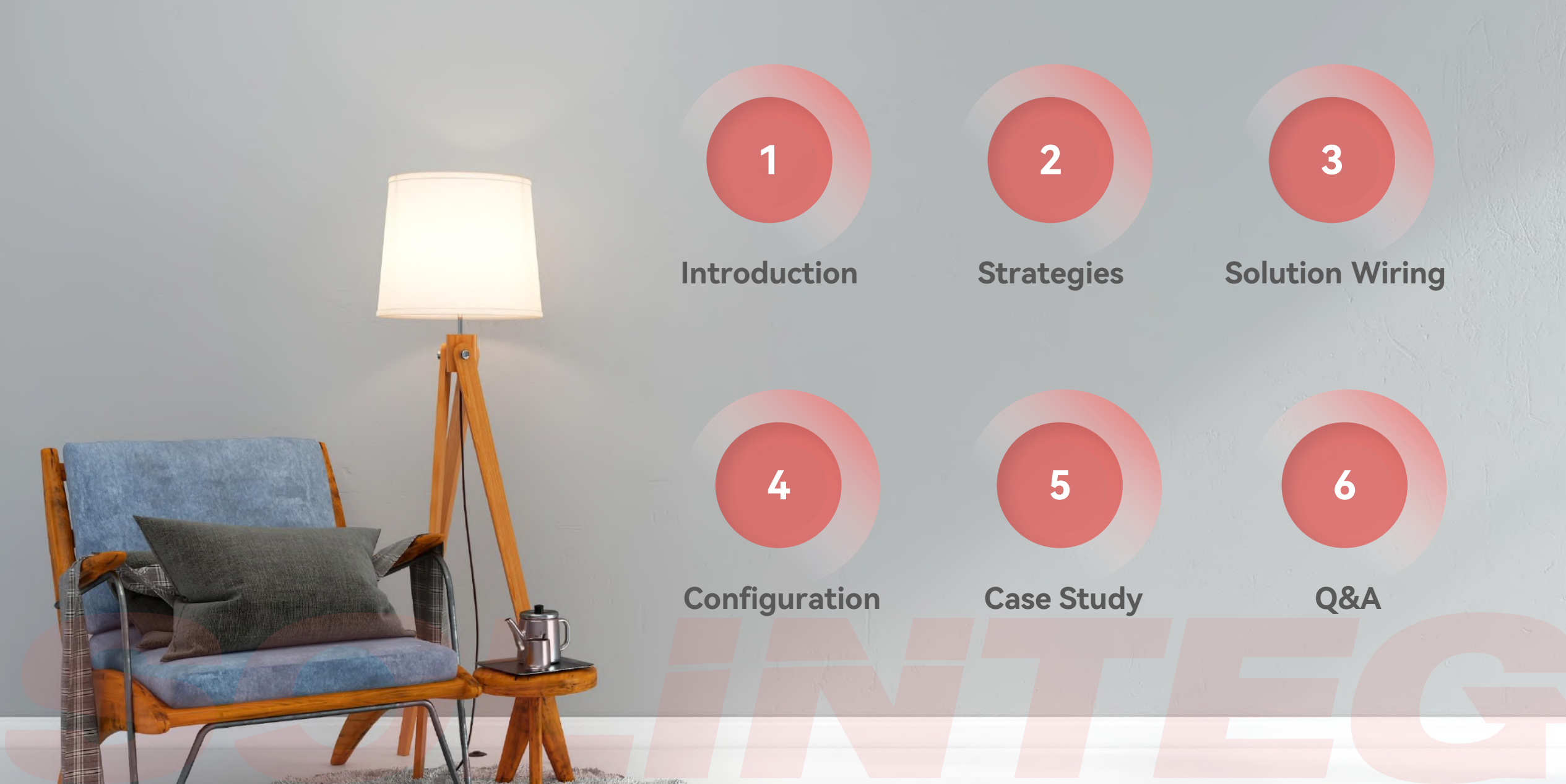

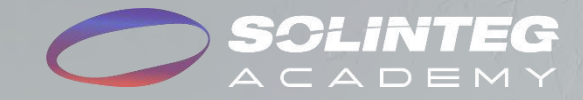

# 01 Introduction

### **Brief Introduction of On/Off-grid Paralleling and DG Solutions**

Solinteg MHT25–50K hybrid inverter supports up to 4 units On/Off-grid side parallel which can reach 200kW. It is perfect for high-power needs in factories, malls or parks, ensuring continuous power supply even when the grid is absent or unstable. Plus, its 7 work modes (including ToU) let you optimize energy use, saving costs and boosting profits!

Solinteg offers not only single-inverter DG solutions but also multi-inverter DG solutions with the EDA backup box and ATS. These solutions cover a wide range of applications from residential to commercial, providing intelligent and efficient management of your entire energy system. Solinteg DG Solutions

Solinteg On/Off-grid paralleling Solution

Solinteg diesel generator solutions are designed to provide a reliable and instant power supply to customers living in unstable power grid areas. It introduces another power source to ensure energy security when the power grid experiences outages, whether by accident or as informed in advance.

In our DG solution, the diesel generator can not only power the loads but also charge the battery when the grid fails, enhancing system stability. **It's important to note that the** DG and inverter don't supply loads at the same time, so make sure each of their outputs exceed your load needs.

### **Definition and Scenarios for Parallel**

| Туре     | Physical Connection  | Rated<br>Output Power | Definition                                                                                                  | Application scenarios                                                                                                    |
|----------|----------------------|-----------------------|----------------------------------------------------------------------------------------------------|----------------------------------------------------------------------------------------------------|
| Single   |                      | 25-50kW               | Operate with single inverter                                                                                | With battery-backup function.<br>Suitable for <u>grid-connected</u> , <u>off-grid</u> , or scenarios<br>requiring on/off-grid switching due to <u>frequent</u><br><u>power outages</u> .                                                            |
|          | On/Off-grid parallel | 50,2004/4/            | Operate with up to four inverters connected<br>in parallel on both the on-grid side and the<br>backup side. | With system-level battery-backup function.<br>Scenarios: Suitable for place which has <u>frequent</u><br><u>power outages</u> .<br>Benefit: Reduce reliance on the power grid, and<br>continue to operate with loads even when the grid<br>is down. |
| Parallel | Off-grid parallel    | - 50-200KVV           | Operate with up to four inverters connected in parallel on the back-up side.                                | <b>Scenarios</b> : Suitable only for <u>off-grid</u> locations.<br><b>Benefit</b> : Build a microgrid system, and power the system using PV and batteries.                                                                                          |
|          | On-grid parallel     | 50-500kW              | Operate with up to ten inverters connected in parallel on the on-grid side.                                 | Without system-level battery-backup function.<br>Scenarios: Suitable for <u>stable grid-connected</u><br>locations.<br>Benefit: Reduce electricity costs, or achieve peak-<br>valley arbitrage, or respond to grid dispatch.                        |

### Solution list with different AC Source

| Туре     | Physical Connection  | Solution List                                           | Page  |
|----------|----------------------|---------------------------------------------------------|-------|
| Single   |                      | Single Inverter DG Solutions/With Grid (GEN Port)       | P12 🔦 |
|          | On/Off grid parallel | Off-grid Parallel Solutions/Scenario1 With Grid         | P13 🔍 |
|          |                      | Off-grid Parallel Solutions/Scenario2 With DG           | P14 🔍 |
| Parallel |                      | Off-grid Parallel Solutions/Scenario3 With Grid & DG    | P15 📿 |
|          |                      | Off-grid Parallel Solutions/Scenario4 Without Grid & DG | P16 🔍 |
|          | On-grid parallel     | On-grid Parallel Solutions/ <b>With Grid &amp; DG</b>   | P17 📿 |

### **Devices Requirement**

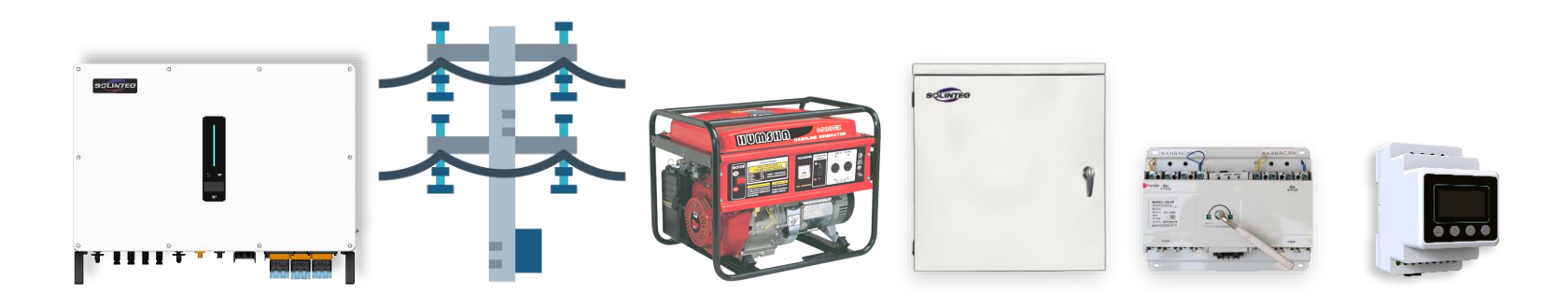

| Purchase             | e Channel             | From Solinteg                        | /                  | From Market         | From<br>Solinteg | From Market | Together<br>with Inverter | /                        |
|----------------------|-----------------------|--------------------------------------|--------------------|---------------------|------------------|-------------|---------------------------|--------------------------|
| Solution<br>Type     | DG<br>Access<br>Point | Support<br>Models                    | Grid<br>Conditions | Diesel<br>Generator | EDA              | ATS         | Smart<br>Meter            | Firmware<br>Version      |
| Single-unit          | GEN                   | MHT25-50K<br><u>From Nov 2024</u>    | On-grid/Off-grid   |                     | /                | /           |                           | ARM≧03(15)<br>DSP≧03(23) |
| Off-grid<br>parallel | GRID                  |                                      | Off-grid           | Three-phase DG      | Yes              | /           | DMM                       | ARM≧05                   |
| (Back-up<br>side)    | ATS                   | <u>MHT25-50K</u><br><u>From 2024</u> | On-grid            | With DI Control     | Yes              | Yes         |                           | DSP≧05                   |
| On-grid<br>parallel  | ATS                   |                                      | On-grid            |                     | /                | Yes         |                           | ARM≧05<br>DSP≧05*        |

\*7 work modes available when the firmware version higher than V05.05.\*\*.\*\*-V\*\*.\*\*\*.\*\* ; otherwise, only general mode available.

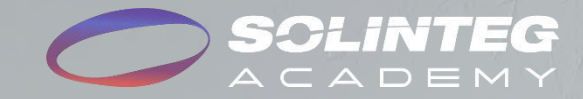

# 02 Strategies

# Logic for Off-grid Paralleling Solutions

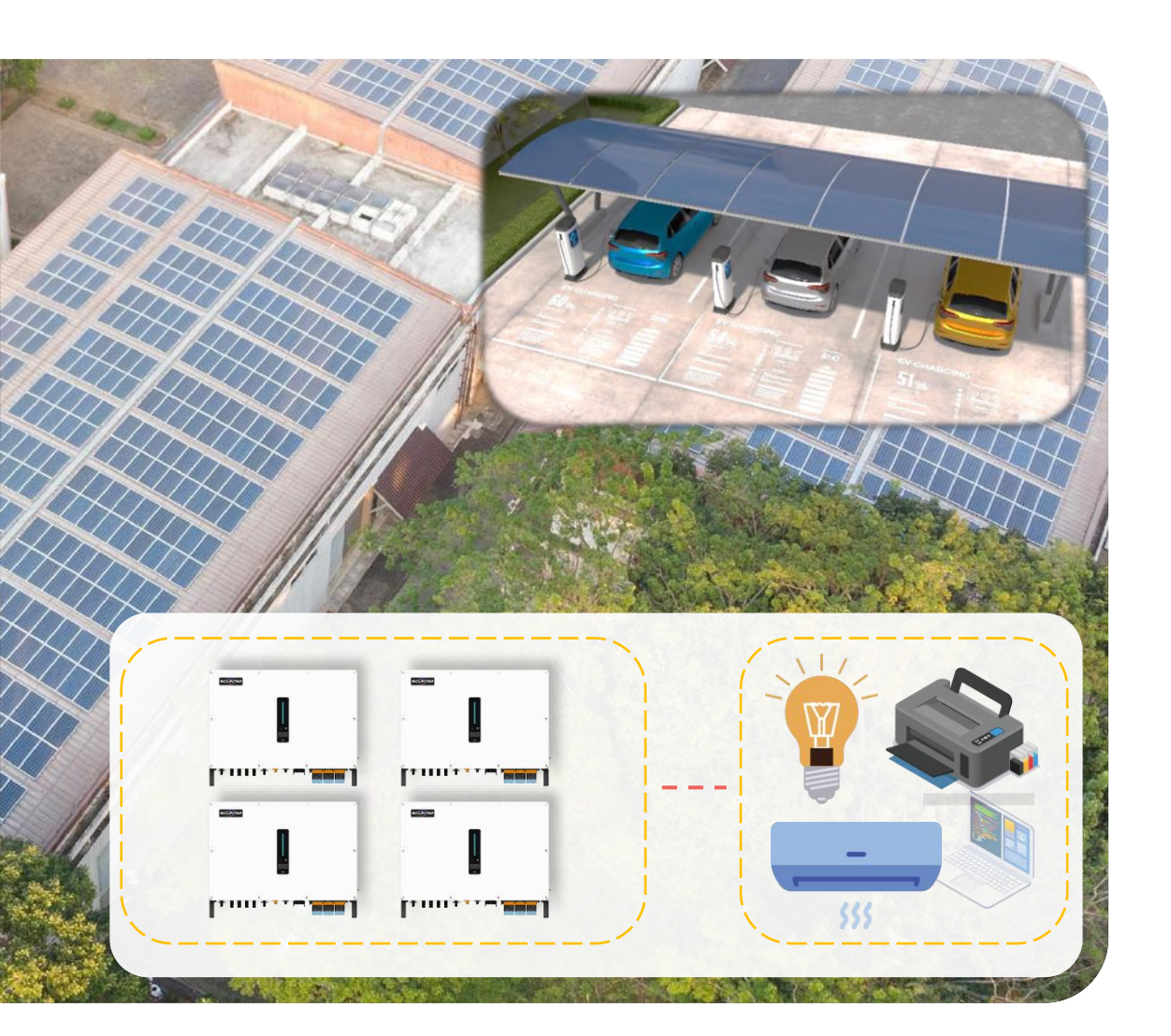

#### Master and slave control

- Up to 4 inverters off-grid parallel is supported
- One master inverter controls scheduling and settings, which are synced to other slave inverters.
- The master inverter evenly distributes the power of each phase of the slave inverters based on the three-phase load conditions.

#### Work modes

• With grid, 7 work modes can be selected same as the single inverter. If the grid is lost, the system switches to off-grid mode automatically.

#### Rated Power

- All parallel inverters must be same power and model
- P<sub>Total</sub> = N × P<sub>Single</sub>, (N means the quantity of paralleled inverter, N≤4)
   Operation
- If a slave inverter fails or triggers protection, the master isolates it, and the system keeps running.
- If the master fails, the whole system shuts down.
- Slave's battery failure: system keeps running and treat it as no battery.
- Master's battery failure: system runs only when master has PV power.

# **Control Methods & Logic for DG Solutions**

| DG<br>Output Modes | Description                                                                                                    |
|--------------------|----------------------------------------------------------------------------------------------------|
| Loads Only         | The diesel generator will only power the loads when required.                                                                                              |
| Loads and Battery  | The diesel generator will power the loads first and charge<br>the battery if there's excess power.<br><u>Charging Power=DG Max Output Power-Load Power</u> |

| DG<br>Control Methods | Description                                                                                                    |
|-----------------------|----------------------------------------------------------------------------------------------------|
| Manual Control        | Manually turn On and Off DG through the App.<br>Suggest to use while first commissioning.                                                                                                    |
| Automatic Control     | DG auto turns On when the grid fails, and DG auto turns<br>Off when the grid recovers.<br><u>This method is not working when DG directly connected</u><br><u>to inverter grid port.</u>                                         |
| SOC Control           | When the grid fails, the system will use the battery to<br>supply the loads first and use DG when the battery SOC is<br>lower than the preset value.<br>DG will stop when the grid recovers or SOC reaches the<br>preset value. |

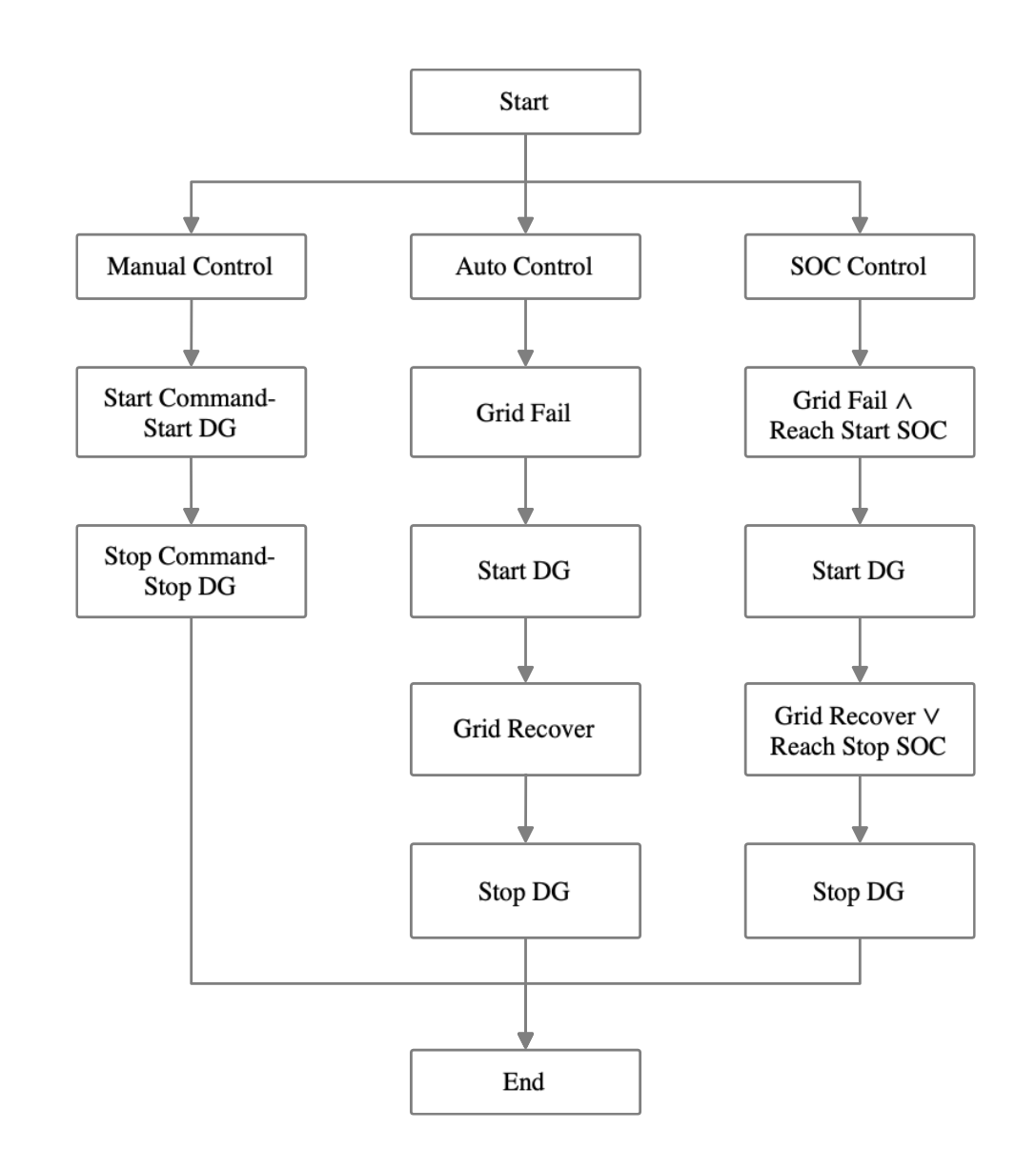

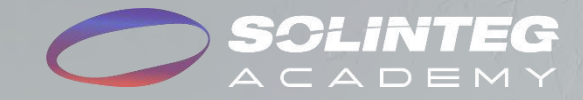

# **03** Solution Wiring

# Single Inverter DG Solutions/With Grid (GEN Port)

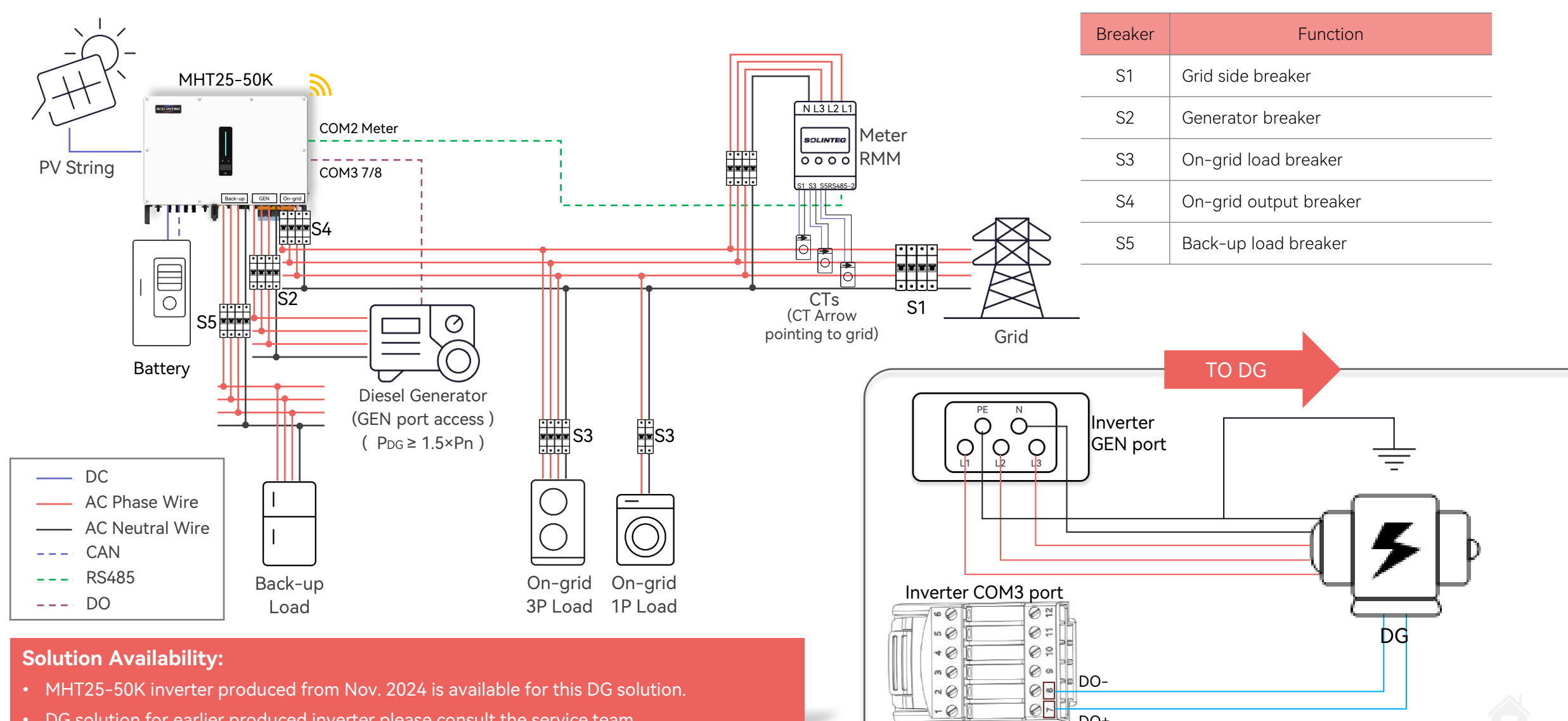

DO+

DG solution for earlier produced inverter please consult the service team.

# **Off-grid Parallel Solutions/Scenario1 With Grid**

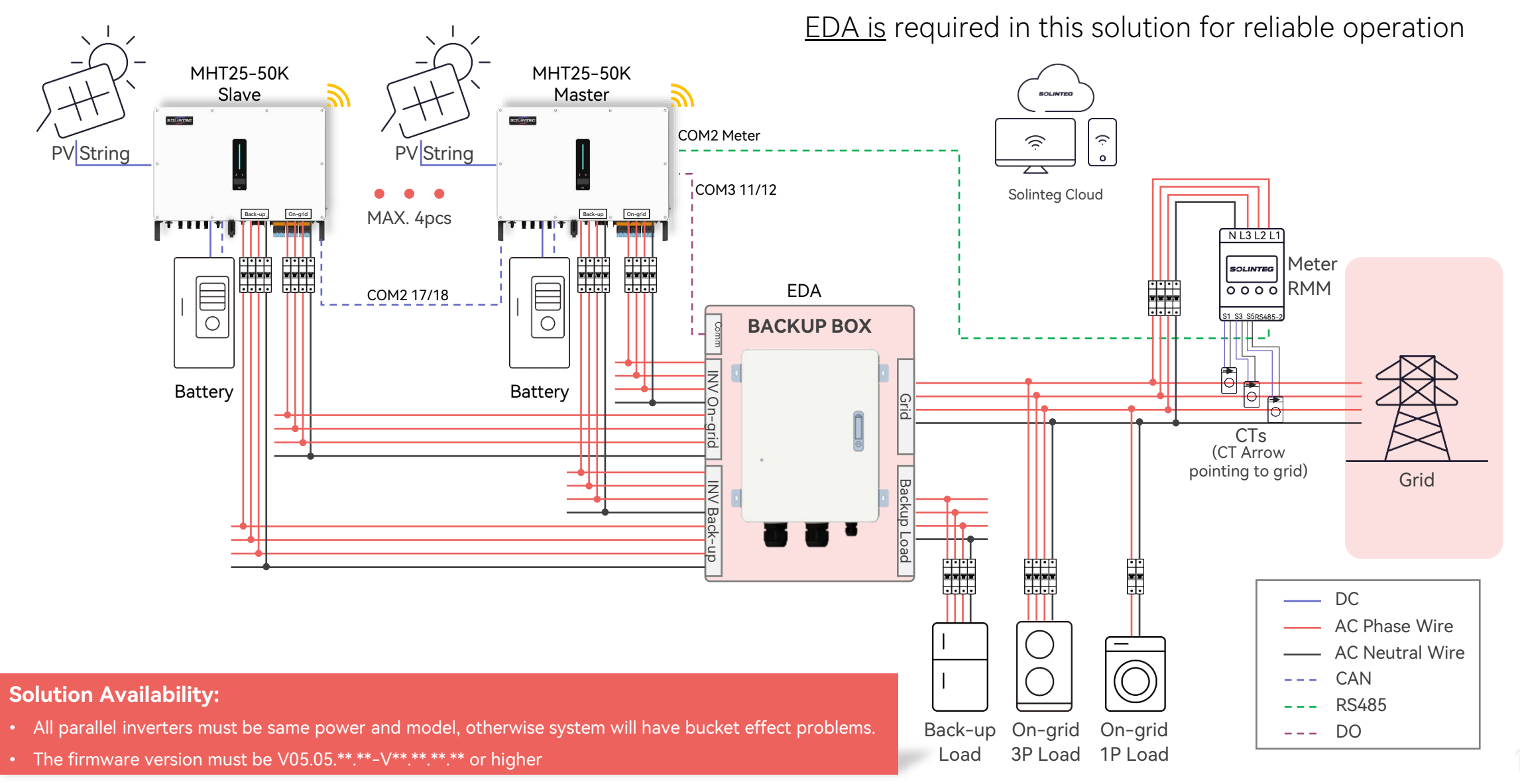

# **Off-grid Parallel Solutions/Scenario2 With DG**

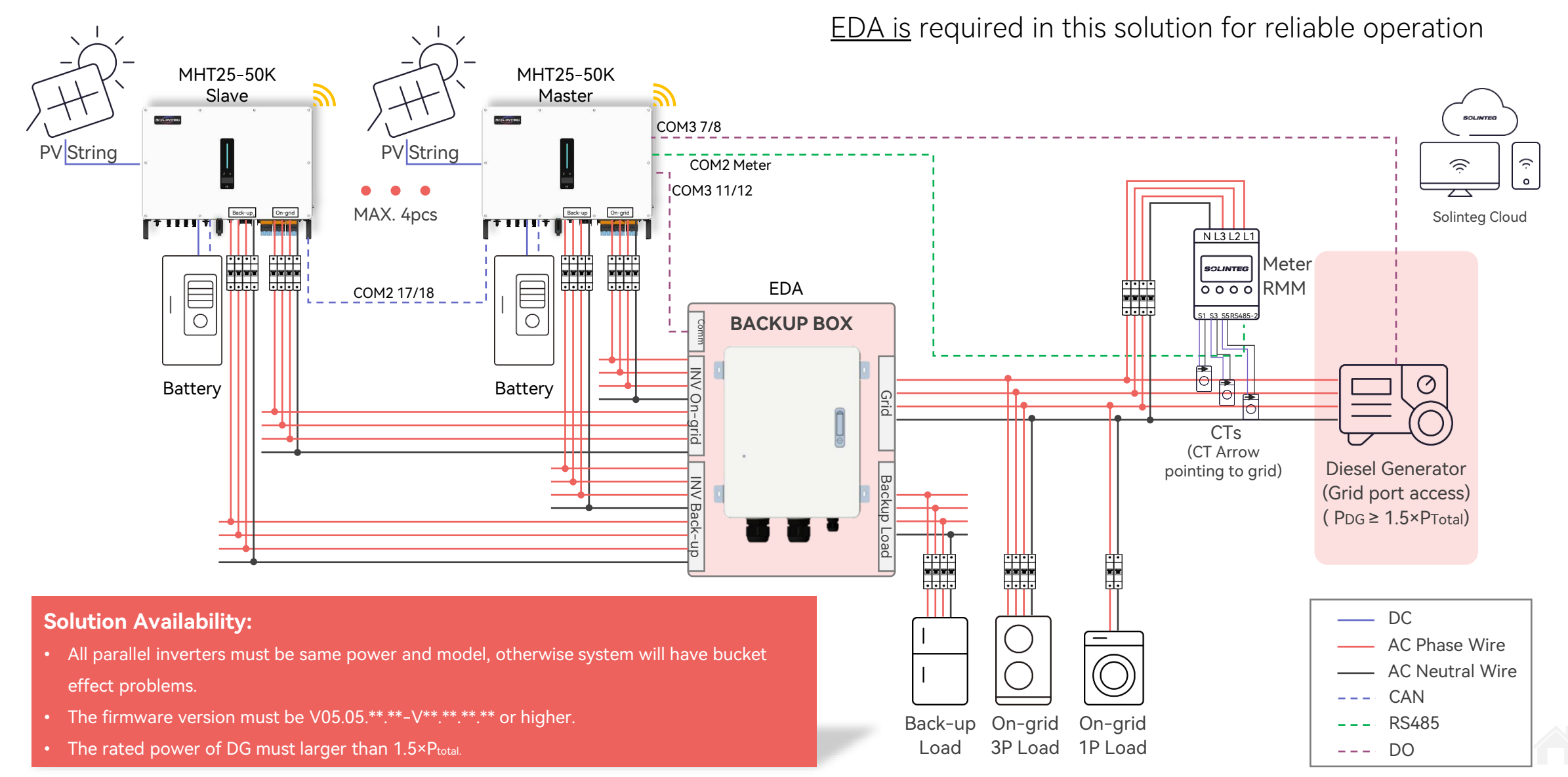

# **Off-grid Parallel Solutions/Scenario3 With Grid & DG**

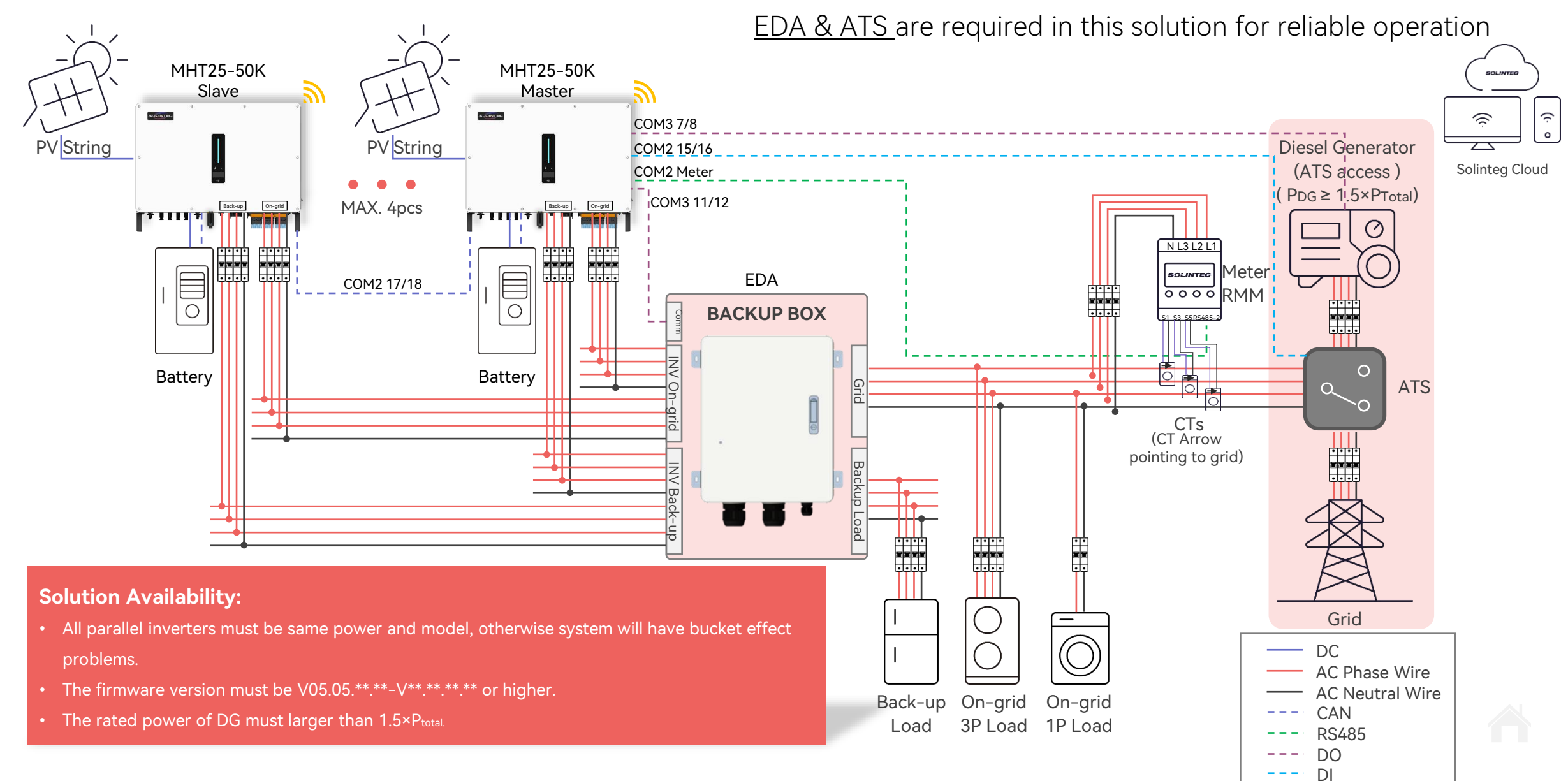

# **Off-grid Parallel Solutions/Scenario4 Without Grid & DG**

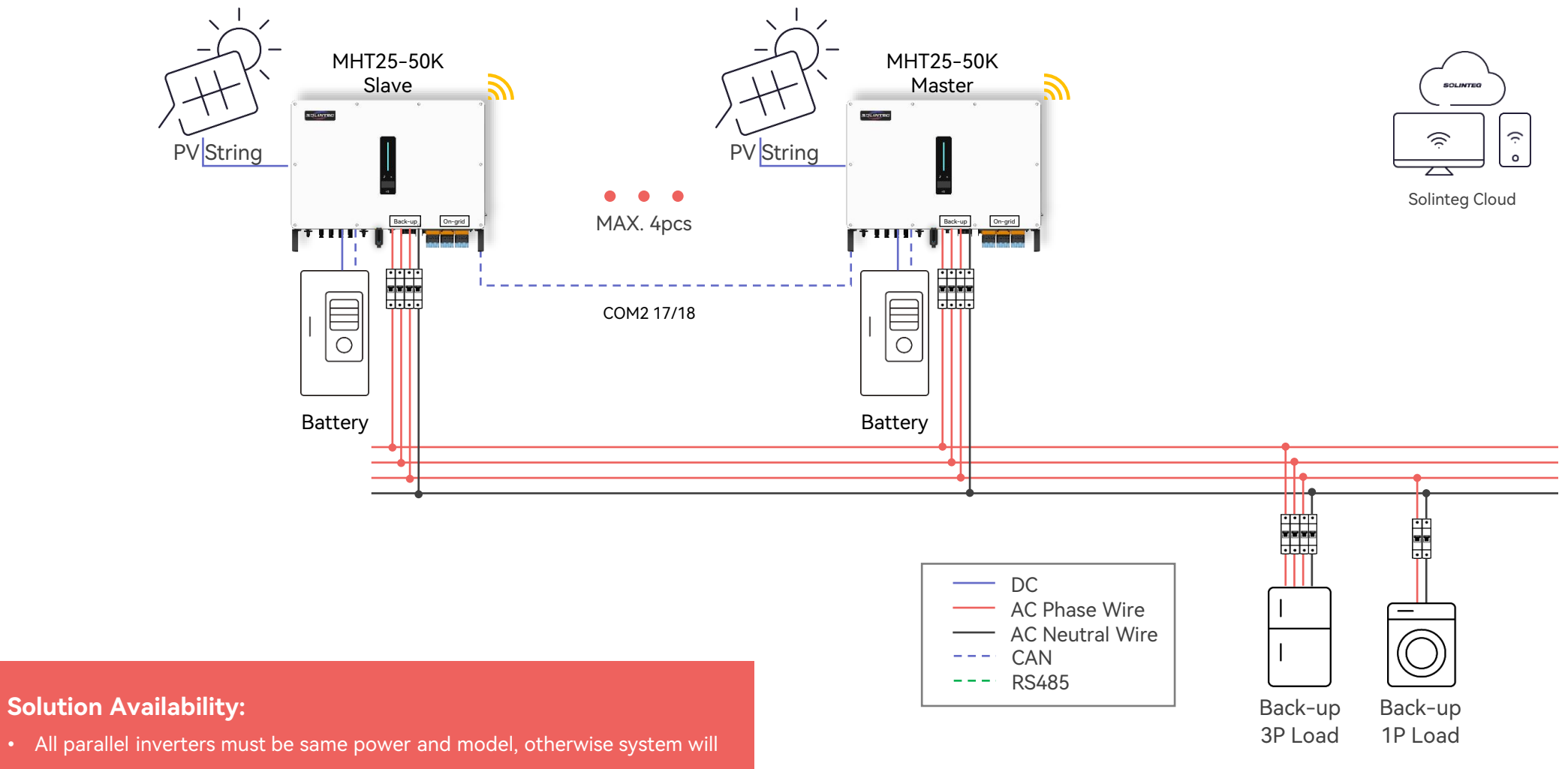

have bucket effect problems.

• The firmware version must be V05.05.\*\*.\*\*-V\*\*.38.\*\*.\*\* or higher.

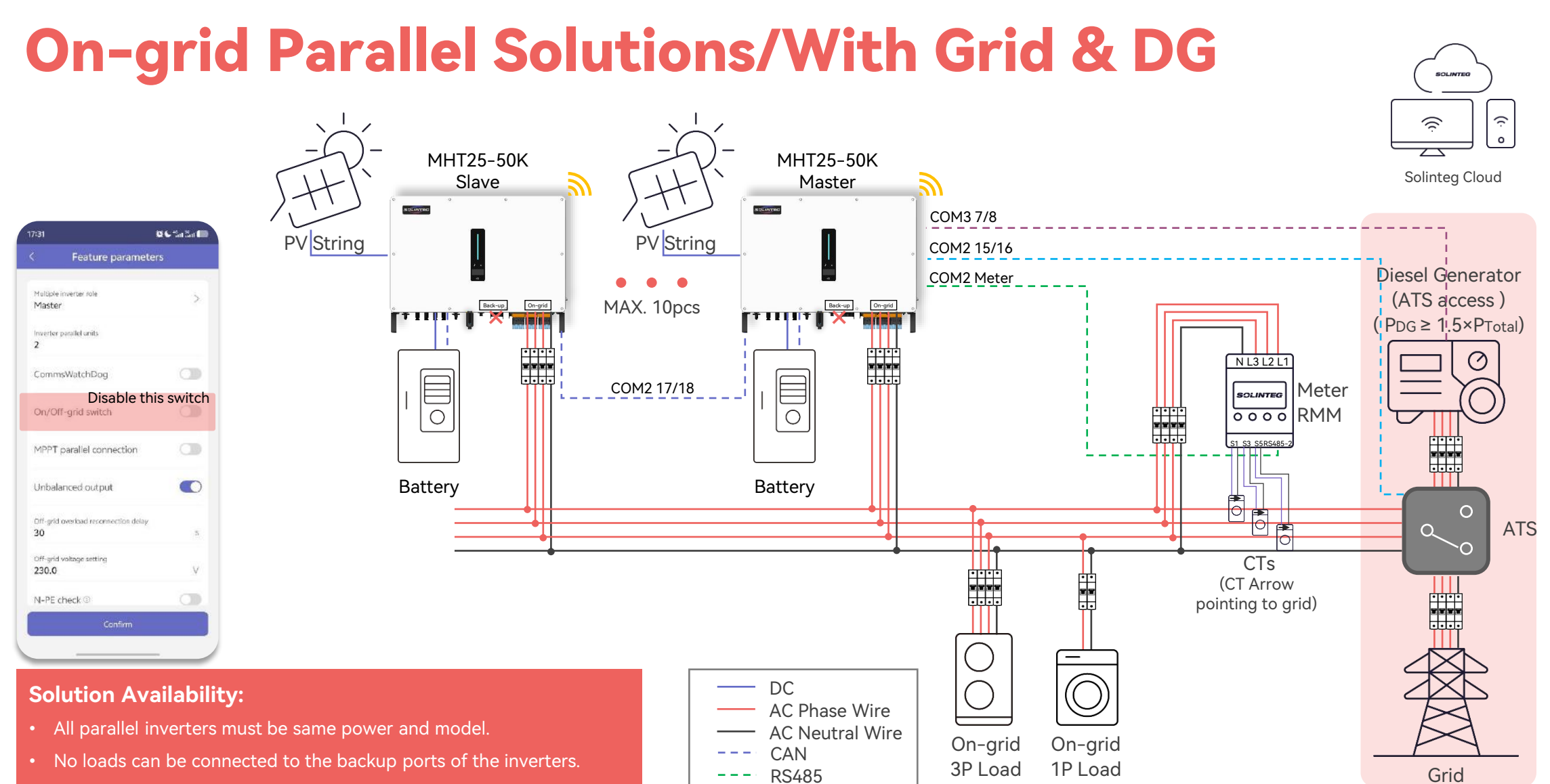

- Disable the "On/Off-grid switch" via IntegHub or the screen.
- 7 work modes available when the firmware version higher than V05.05.\*\*.\*\*-V\*\*.\*\*.\*\*; otherwise, only general mode available.

### **EDA and ATS Wiring Introduction**

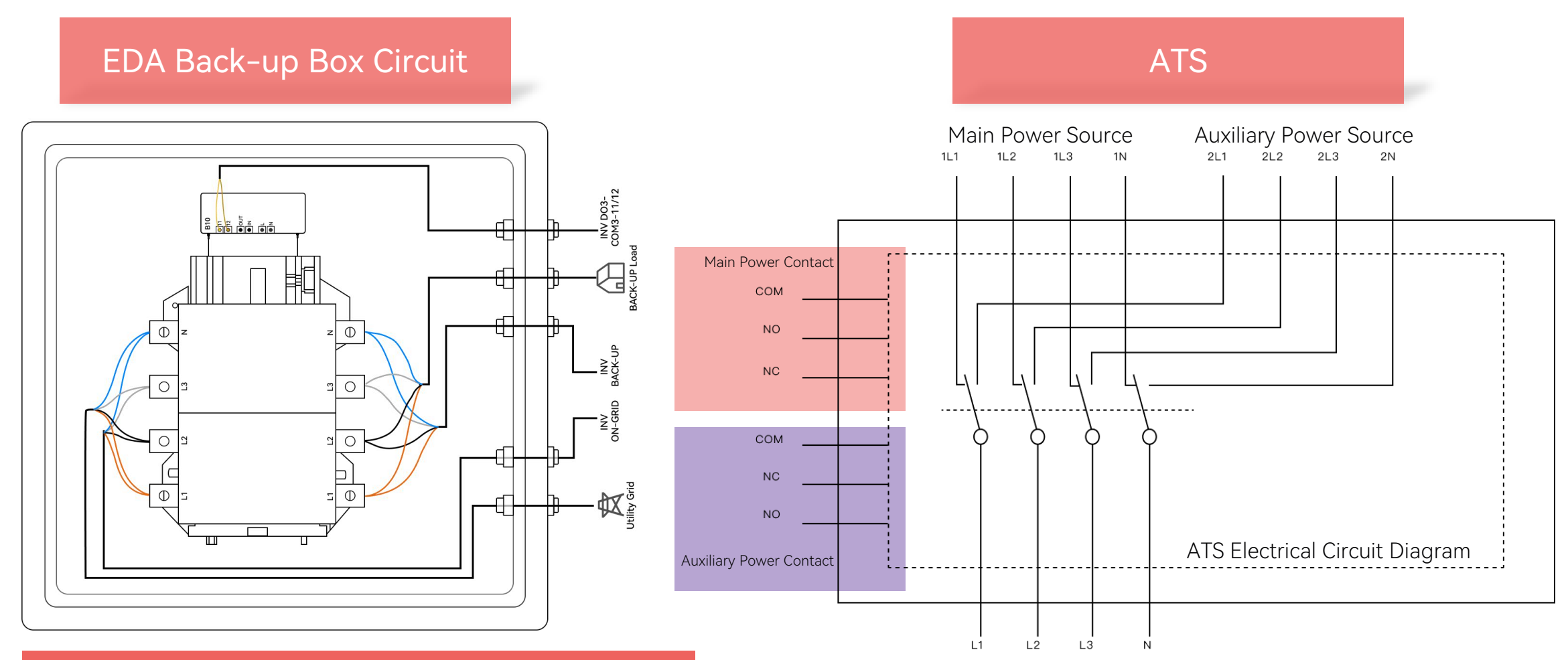

#### EDA(Back-up Box):

EDA is a controller developed by Solinteg to facilitate seamless switchover between on-grid and off-grid parallel applications, ensuring steady operation and enhancing the overall reliability and resilience of the hybrid energy system.

| Device | To Inverter Com | Device | To Inverter Com |
|--------|-----------------|--------|-----------------|
| DG     | COM3 7/8        | EDA    | COM3 11/12      |
| ATS    | COM2 15/16      |        |                 |

## **EDA and ATS Communication Wiring**

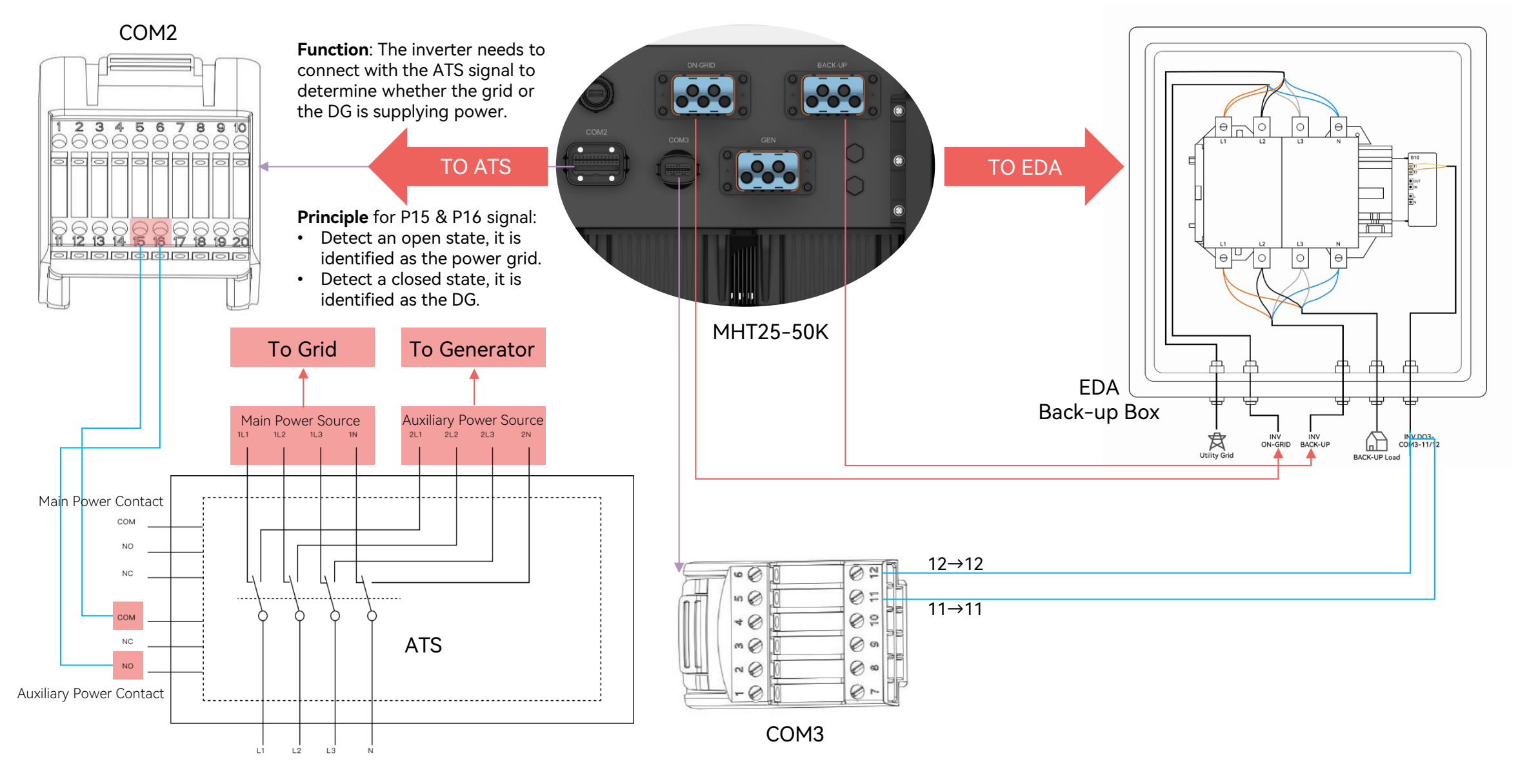

# **Notice While Using Off-grid Paralleling Solution**

#### **INVERTERS**

- **Quantity**: <u>Up to 4</u> inverters Off-grid parallel is supported.
- Model: All parallel inverters must be same power and model

#### **PV & BATTERY**

• **Capacity**: The <u>PV strings and battery capacities</u> connected to each inverter needs to <u>be equal</u> or basically equal.

#### **OTHER DEVICES**

- **Dongle**: <u>Each inverter needs</u> to be connected to a communication module.
- EDA: Off-grid parallel requires access to the backup box.
- **DG**: Generator need to support the start & stop via the <u>dry contact signal</u>.
- **ATS**: The external ATS shall have a <u>normally open (NO) output signal</u> circuit of backup power supply (diesel generator) auxiliary contact.

#### **OTHER NOTICE**

#### r needs independent AC breakers.

- **Phase sequence**: The <u>phase sequence</u> in the On-grid side and Back-up side of parallel inverter system <u>must be align</u>.
- Parallel system works as a whole, the slave inverter can be isolated if it's failed whereas master inverter cannot.

#### COMMUNICATION

- Cables: The <u>CAN</u> communication cables between inverters must be <u>shielded</u>
   <u>twisted pairs.</u>
- Resistors: The CAN communication of all inverters must be working properly, and <u>terminal resistors for CAN bus</u> at the <u>first and last inverter</u> needs to be <u>turned on</u>.

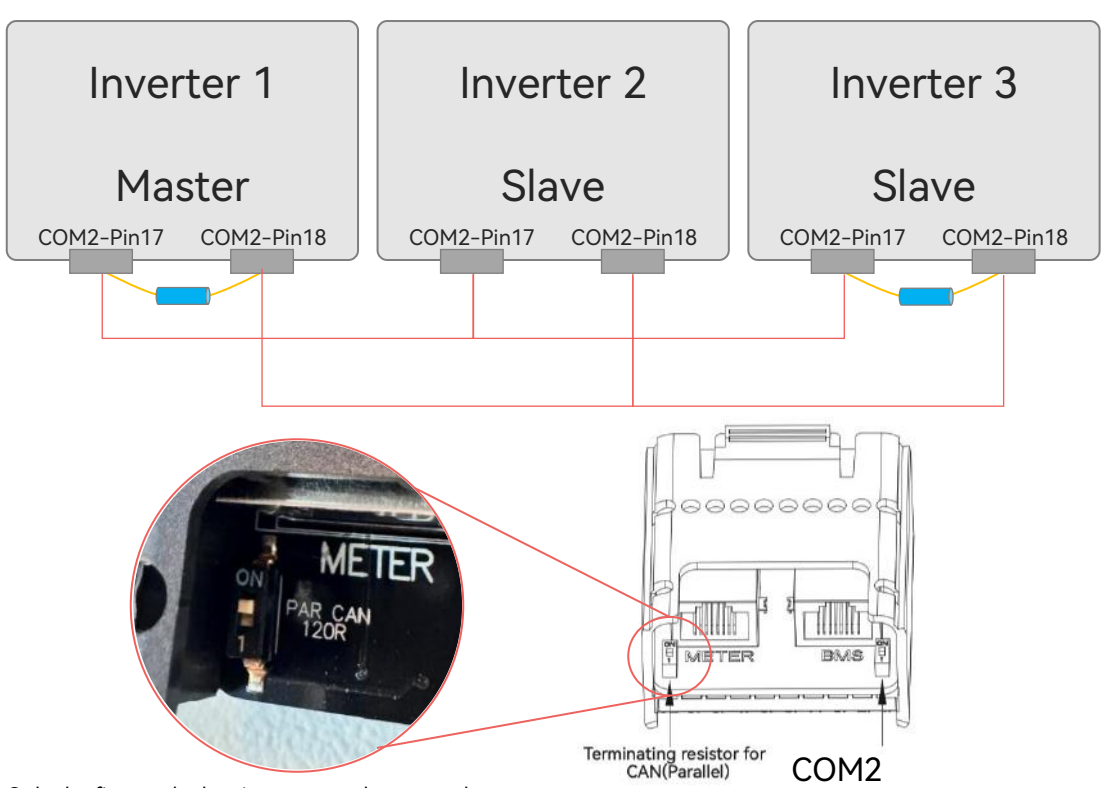

\* Only the first or the last inverter can be set as the master.

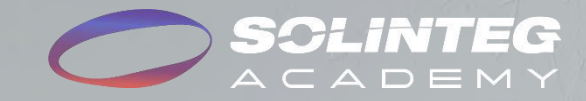

# **O4** App Configuration

Notice: Before setting parameters, you need to complete the following steps:

- 1. Installation and wiring.
- 2. Create a power plant on the monitoring platform or IntegHub APP.
- 3. Add all inverters to the plant via the app.

### 1. Check firmware

Each paralleled inverters must meet: ARM≧05 & DSP≧05

### 3. Set work mode

Set the work mode of the master inverter, and it will auto-syncs to the slaves.

### 5. Custom switches(Optional)

Optional setting. Custom can set them according to actual requirement.

### 2. Set inverter role

Set one inverter as the master, and type parallel units. Set other inverters as slave.

### 4. Set phase sequence

Set phase sequence of master inverter to ensure the inverters and grid are aligned. The default is auto-adaptive.

### 1. Check firmware

- a. Click "Device" at plant page.
- b. Enter into <Device> page, click the inverters.
- c. Check the "Slave Firmware Version" for all the parallel inverters.
- d. The firmware version must be <u>V05.05.\*\*.\*\*-V\*\*.\*\*.\*\*</u> or higher
- e. If the firmware cannot meet the requirement, please contact your distributor to upgrade.

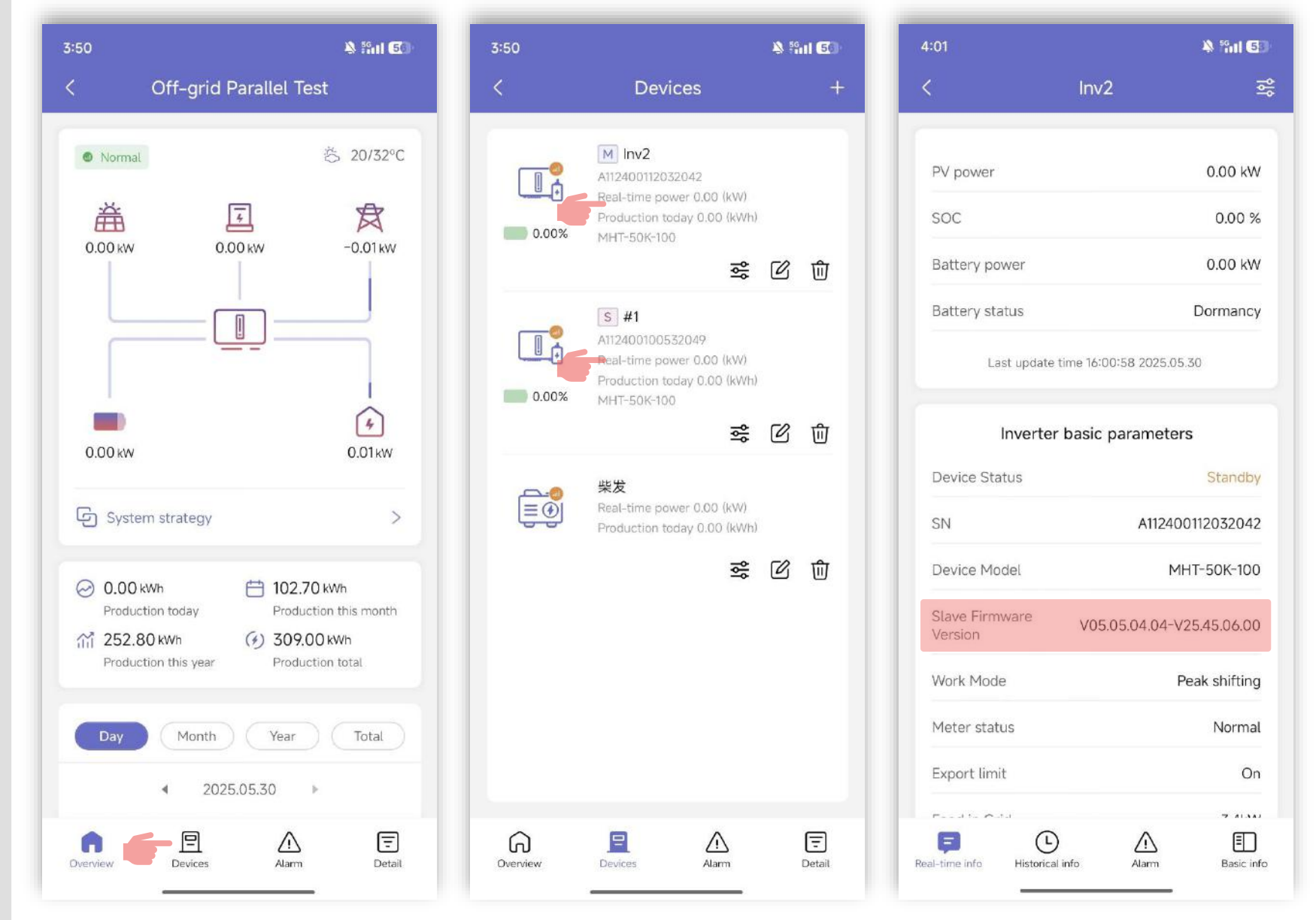

### 2. Set inverter role

- a. Enter into <Device> page, click " ॡ " buttons for inverters.
- b. Enter into < Parameter settings > page, click "Feature parameters".
- c. For master inverter, set the role as "master" and type parallel units\*.
- d. For slave inverters, set the role as "slave" and type the inverter address\*\*.

\* The master inverter starts working only when the detected online units match the set parallel units.

\*\*The slave inverter addresses must start from 1, and be unique and consecutive.

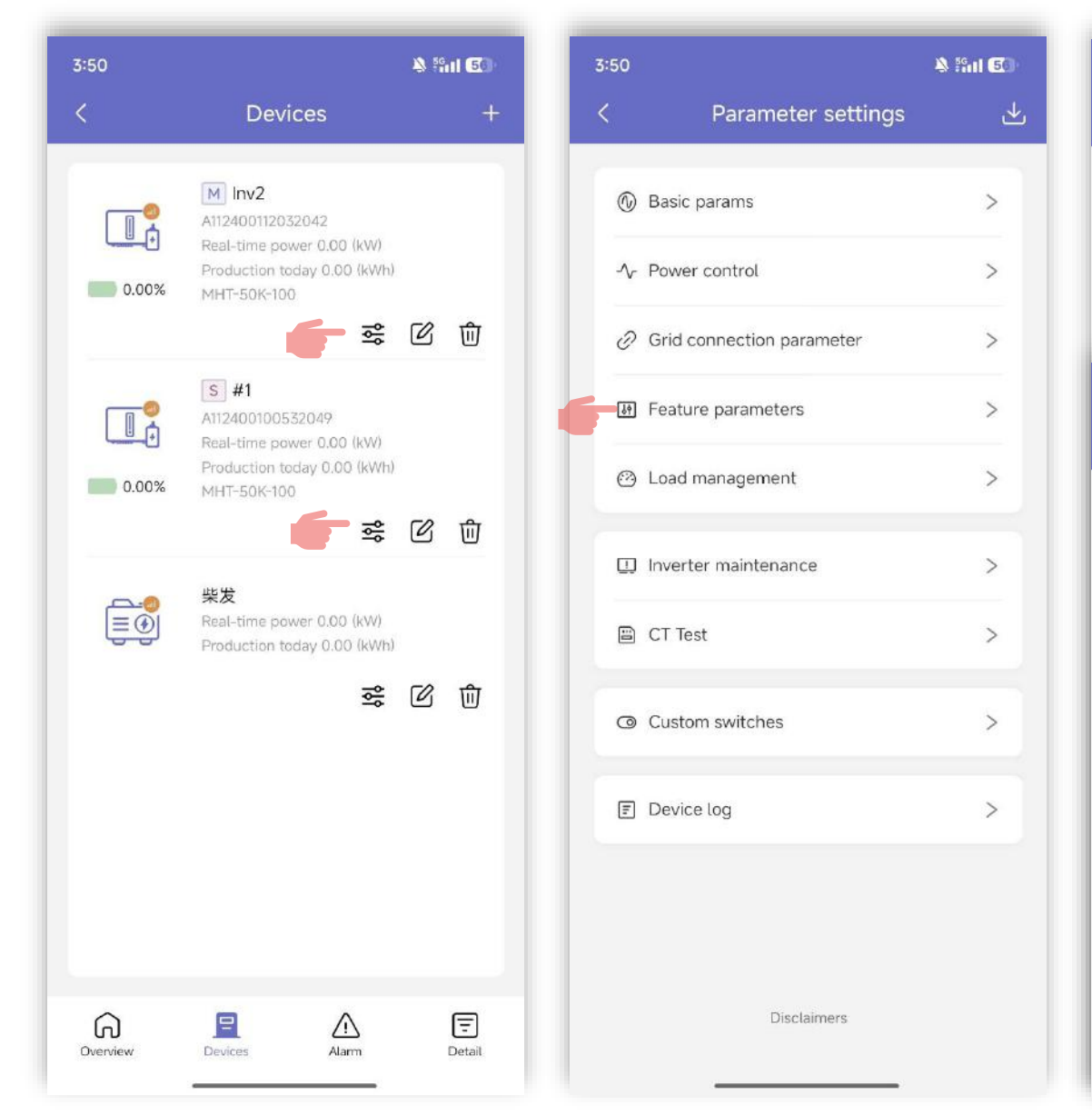

| 3:50                                                             | & Sal 50         |
|------------------------------------------------------------------|------------------|
| < Feature parameters                                             |                  |
| Multiple inverter role<br>Master<br>Inverter parallel units<br>2 | >                |
| 3:51                                                             | & fail <b>60</b> |
| < Feature parameters                                             |                  |
| Multiple inverter role Slave                                     | >                |
| Slave inverter address<br>1                                      |                  |
| CommsWatchDog                                                    |                  |
| On/Off-grid switch                                               |                  |
| MPPT parallel connection                                         |                  |
| Unbalanced output                                                |                  |
| Off-grid overload reconnection delay 32                          | S                |

### 3. Set work mode

- Enter into <Device> page, а. click " 🚉 " buttons for master inverter\*.
- h Enter into < Parameter settings > page, click "Basic params".
- Click "Work mode" at <Basic С. params> page.
- Select suitable work mode d. and click "Confirm"

\* For off-grid paralleling system, only master inverter's work mode need to be setting.

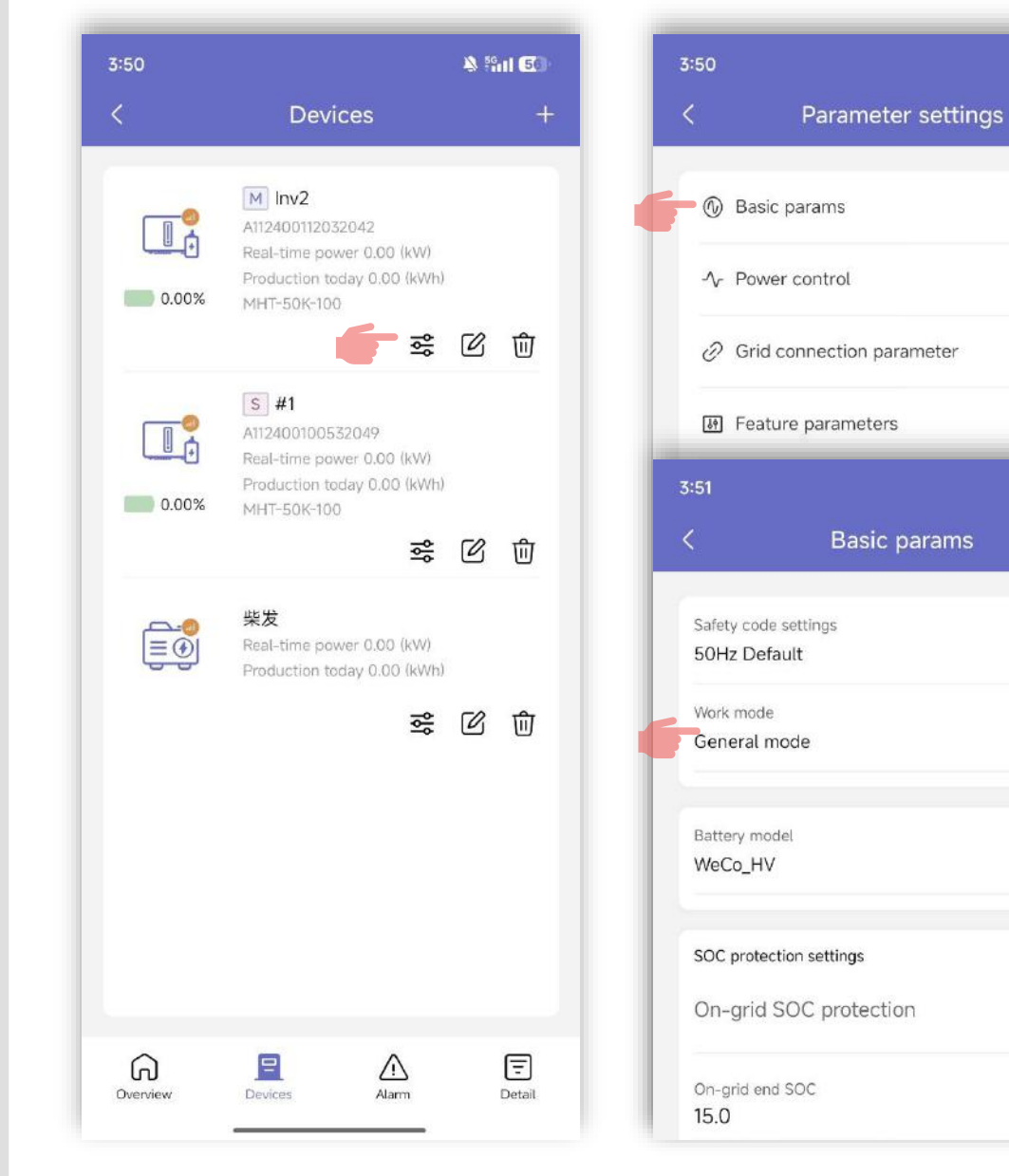

| 52                                             | \$ !!nl @ |
|------------------------------------------------|-----------|
| Work mode                                      |           |
| General mode                                   |           |
| PV power is sufficient, power from the PV      | / will    |
| firstly supply loads, then excess power ch     | narge     |
| battery, and any surplus power wi              | ٣         |
| Economic mode                                  | ~         |
| This mode is typically used in areas when      | e with    |
| peak and valley electricity prices to assist   | clients   |
| in optimizing their energy                     | *         |
| UPS mode                                       |           |
| When the grid is connected, the PV or gr       | id power  |
| is prioritized to fill the battery, and the lo | ad is     |
| powered by the grid during                     | *         |
| Off-arid mode                                  |           |
| In pure off-grid mode, the power from th       | e PV      |
| will be prioritized to power the backup lo     | ads and   |
| charge the battery if there is s               | *         |
| Peak shifting                                  |           |
| Pmax(kVA): Max, import power from the          | itility   |
| grid. It's the essential parameter, must be    | - sarry   |
| configured.                                    |           |
| 1) PV powers load, batter                      | *         |
| ToU mode                                       |           |
| It is used to reduce the electricity cost by   | 63        |
| and the second second second second            | a alata   |

#### Feed-in mode

A 5911 50

.↓

>

>

>

>

5

5

%

N 56 11 50

It is used to increse the feed-in power to grid in period with peak electricity price for more profit. PV powers load, utility ...

according to PV generation foreca...

### 4. Set phase sequence

- a. Enter into <Device> page, click " <u>⇒</u> " buttons for <u>master inverter</u>.
- b. Enter into < Parameter settings > page, click
   "Feature parameters".
- c. Click "Grid phase sequence settings" at < Feature parameters > page.
- d. The default and suggested option is "Auto adaption"\*, or you can switch to positive or negative according to actual use.

\* For the African region, it is recommended to select the "Positive sequence".

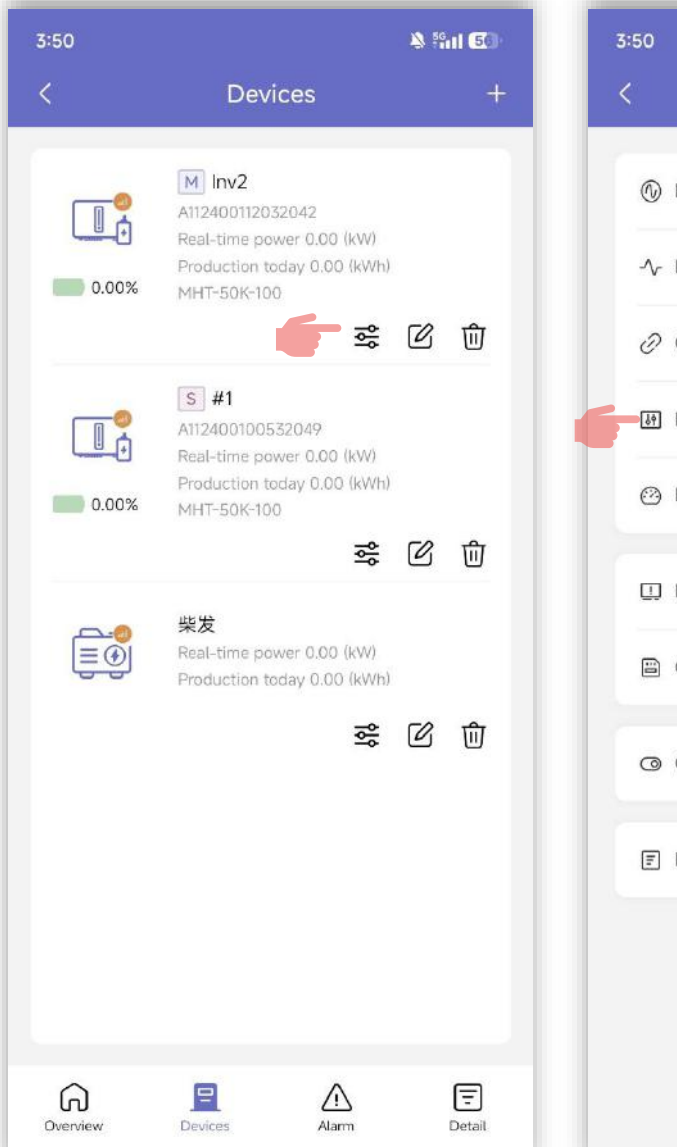

| ><br>><br>> |
|-------------|
| >           |
| >           |
| >           |
|             |
| >           |
| >           |
| >           |
| >           |
| >           |
| >           |
|             |

| 3:54                                            | A %iii 🖅 |
|-------------------------------------------------|----------|
| < Feature parameters                            |          |
| -                                               |          |
| CommsWatchDog                                   |          |
| On/Off-grid switch                              |          |
| MPPT parallel connection                        |          |
| Unbalanced output                               |          |
| Off-grid overload reconnection delay 32         | S        |
| Off-grid voltage setting 230.0                  | V        |
| N-PE check ①                                    |          |
| Emergency shutdown mode<br>Normally open        | >        |
| Grid phase sequence settings ①<br>Auto adaption | >        |
| Grid phase sequence setti                       | ngs      |
| Auto adaption                                   |          |
| Positive sequence                               |          |
| Negative sequence                               |          |

### 5. Custom switches (Optional)

- Enter into <Device> page, а. click "  $\ge$  " buttons for master inverter.
- Enter into < Parameter b. settings > page, click "Custom switches".
- Customize settings these C. switches according to specific usage scenarios and requirements.

\* It is not recommended to make changes to this page. If any changes are required, please contact the service team.

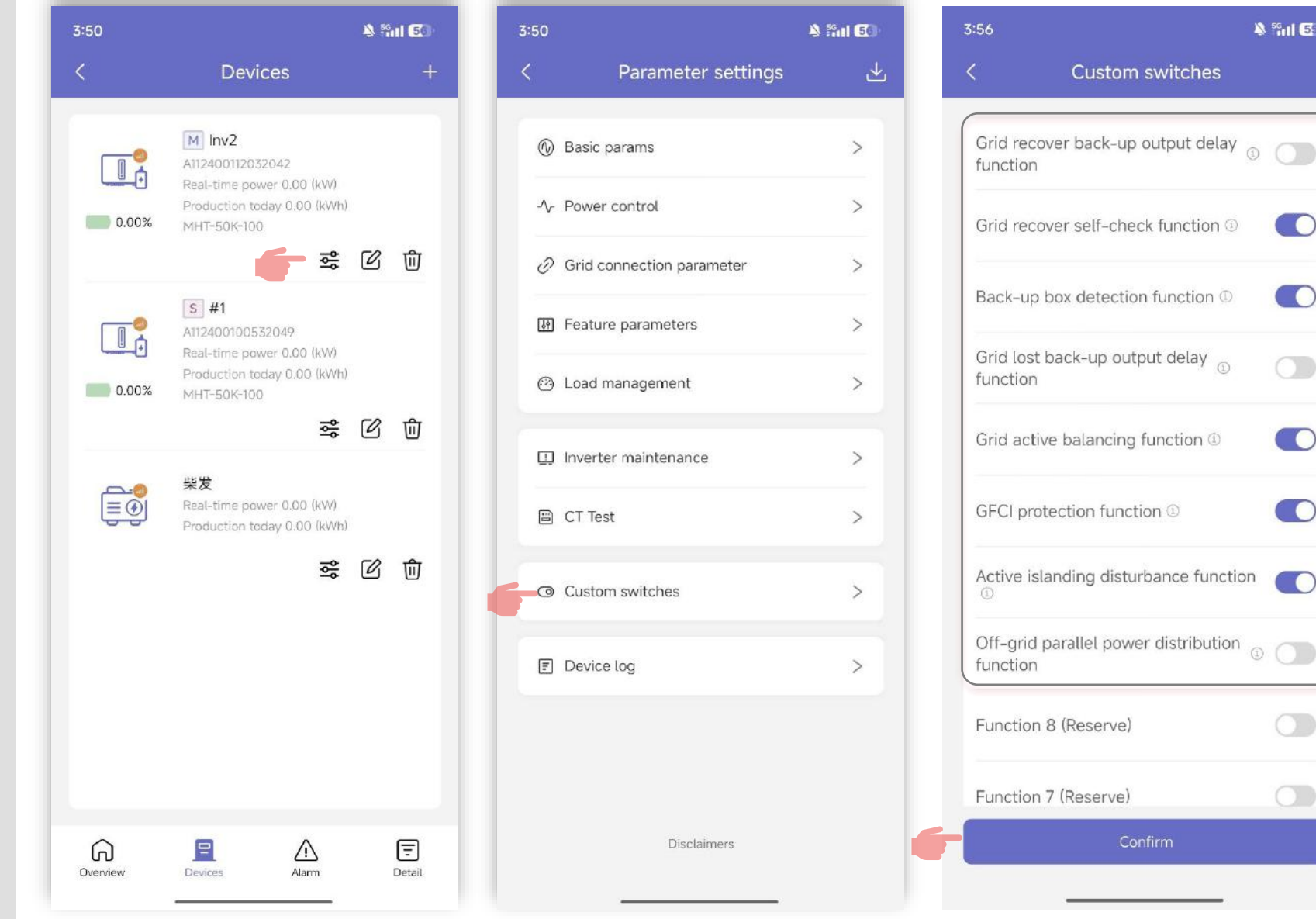

A 5611 5

# **Diesel Generator APP Configuration**

### 1. Add DG device via IntegHub APP

- You need to have a hybrid inverter power plant on a. Solinteg cloud before using this function.
- Click "+" button on "Devices" page, and choose Thirdb. party devices from the list, touch <u>Diesel generator</u> icon.
- Name the diesel generator and select inverter SN that С. you are going to connect with this diesel generator by clicking the Superior device.
- Click "Unconnected". d.

### 2. Select the DG access method

**3. Set DG parameters** 

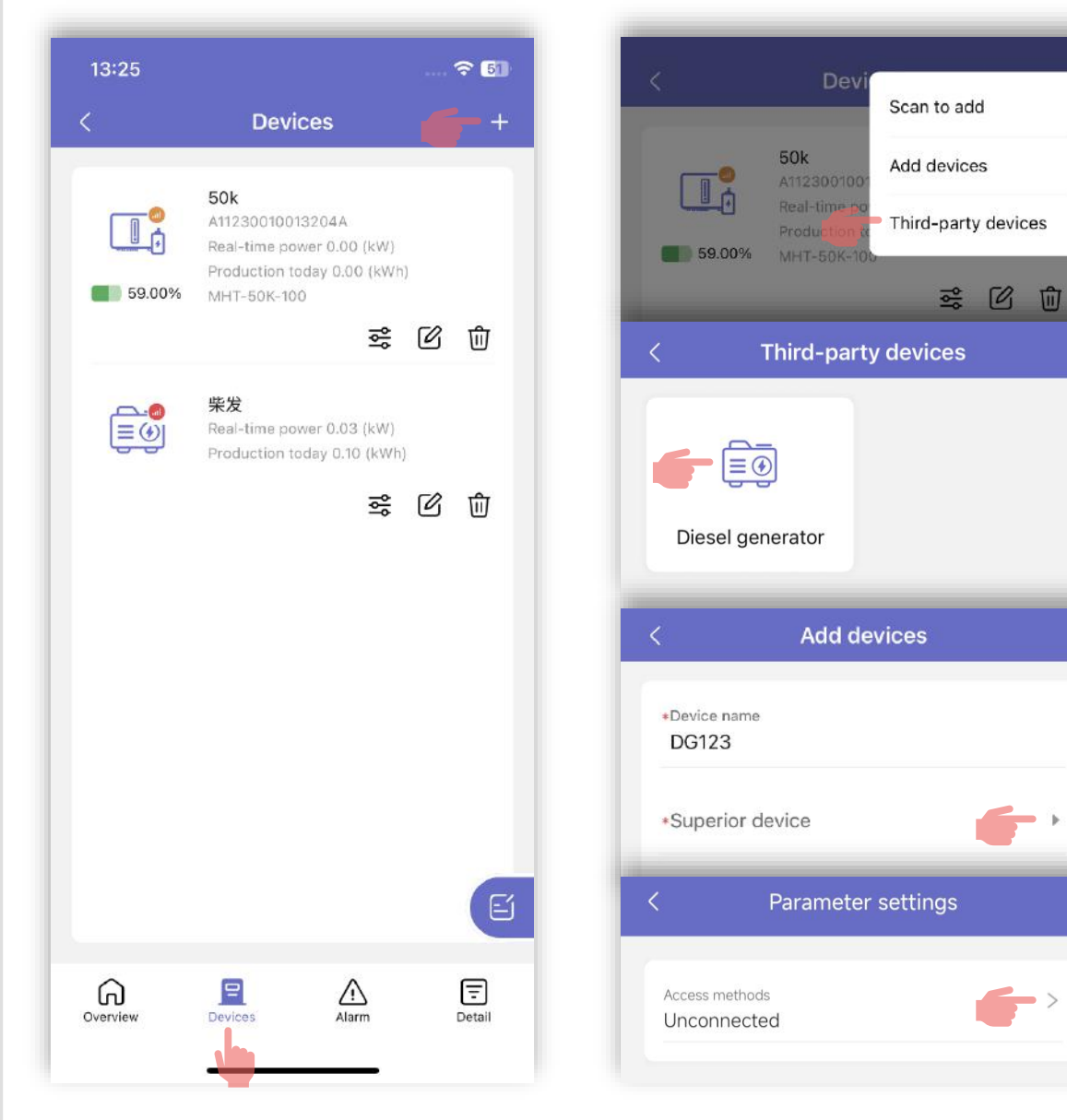

 $\rightarrow$ 

# **Diesel Generator APP Configuration**

### 2. Select the DG access method

- a. Select the diesel generator access method as per to the real case, click "Confirm".
- b. Click the "Right arrow" behind the control mode to select your preferred mode.

Note: DG connected at the inverter On-grid port only includes "Manual control" and "SOC control" two methods, while DG connected at the inverter GEN port or connecting through the ATS offer an additional "Automatic control" method.

### 3. Set DG parameters

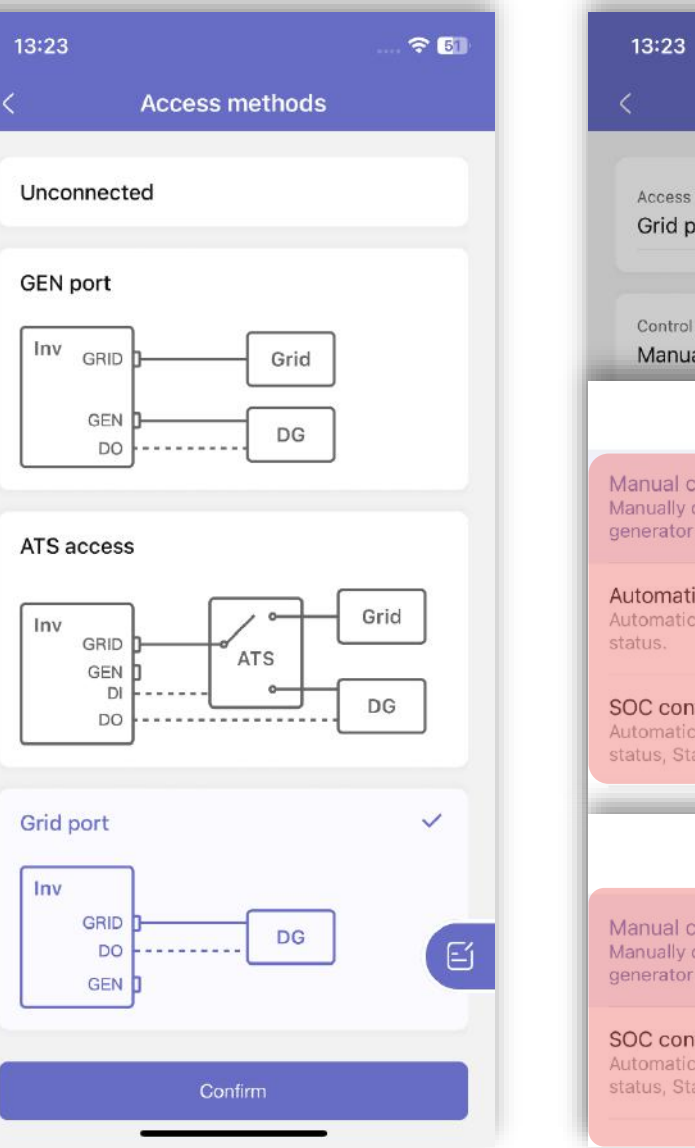

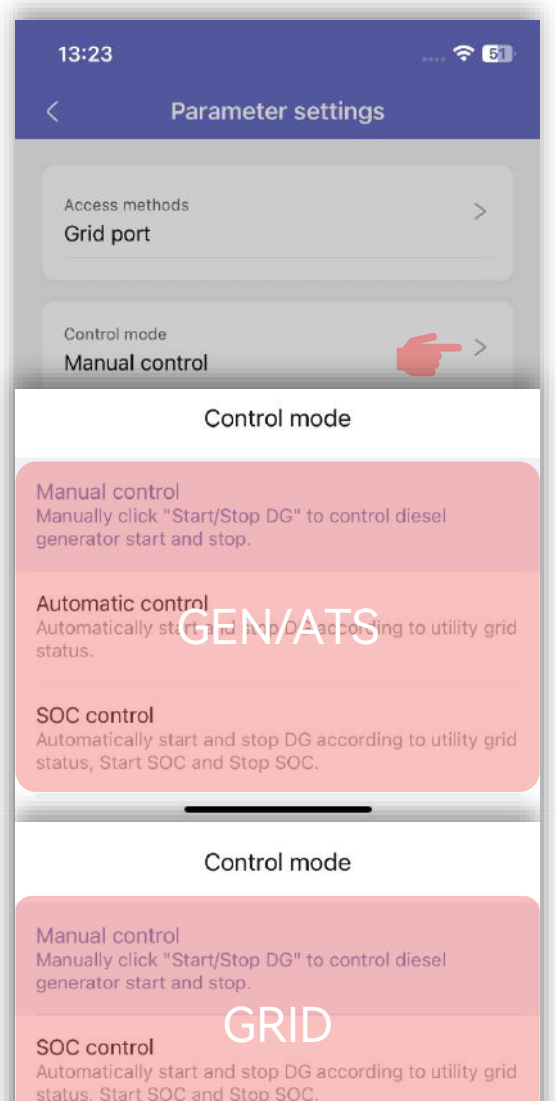

## **Diesel Generator APP Configuration**

### 3. Set DG parameters

- a. Set the "Output mode" of the diesel generator according to your preference by clicking the "Right arrow" behind it. If you select the "Load only", the diesel generator will only supply loads after it is activated, and the "Load & Charge battery" means the diesel generator can be used for loads and battery charge after it's activated.
- b. Configure the necessary diesel generator parameters according to its nameplate and real case.

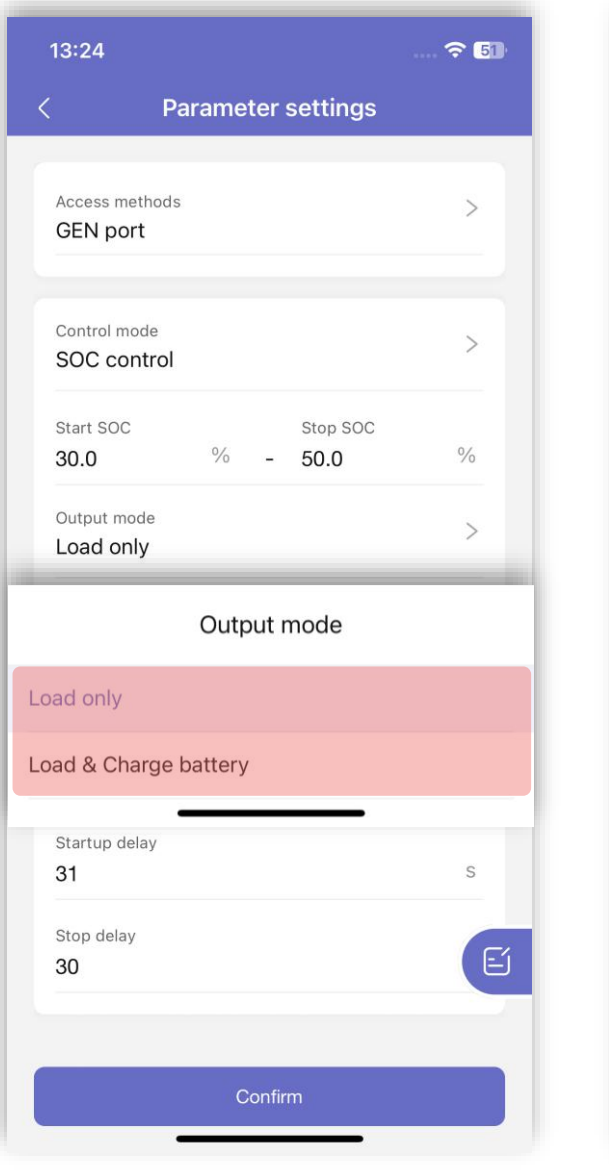

| Parameter settings         Access methods         Grid port         Control mode         Manual control         Start/Stop DG         Output mode         Load only         Nameplate power rating         100.000         Maximum power limit         50.0         Startup delay         31 | ? €    |
|----------------------------------------------------------------------------------------------------|--------|
| Access methods<br>Grid port<br>Control mode<br>Manual control<br>Start/Stop DG<br>Output mode<br>Load only<br>Nameplate power rating<br>100.000<br>Maximum power limit<br>50.0<br>Maximum power limit<br>50.0<br>Maximum power limit<br>50.0<br>Startup delay<br>31                          |        |
| Control mode<br>Manual control<br>Start/Stop DG<br>Output mode<br>Load only<br>Nameplate power rating<br>100.000<br>Maximum power limit<br>50.0<br>Maximum power limit<br>50.0<br>DG Parameter<br>31<br>Stop delay<br>30                                                                     | >      |
| Start/Stop DG<br>Output mode<br>Load only<br>Nameplate power rating<br>100.000<br>Maximum power limit<br>50.0<br>DG Parameter<br>31<br>Stop delay<br>30                                                                                                    | >      |
| Output mode<br>Load only<br>Nameplate power rating<br>100.000<br>Maximum power limit<br>50.0<br>DG Parameter<br>31<br>Stop delay<br>30                                                                                                    |        |
| Nameplate power rating<br>100.000<br>Maximum power limit<br>50.0<br>DC Parameter<br>31<br>Stop delay<br>30                                                                                                    | >      |
| Maximum power limit<br>50.0<br>DG Parameter<br>31<br>Stop delay<br>30                                                                                                    | kVA    |
| 31<br>Stop delay<br>30                                                                                                    | %<br>S |
| Stop delay                                                                                                    | S      |
|                                                                                                    |        |
|                                                                                                    |        |

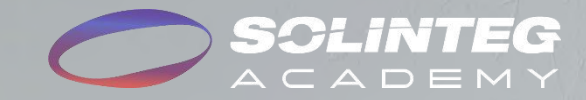

# **05** Case Study

# **Case Study - Off-grid Parallel Solution with DG**

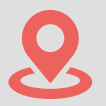

Yangon, Myanmar

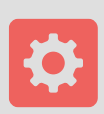

Inverter: MHT 50K × 2 units Battery: 140kWh × 2 Diesel generator: 200kW × 1 unit

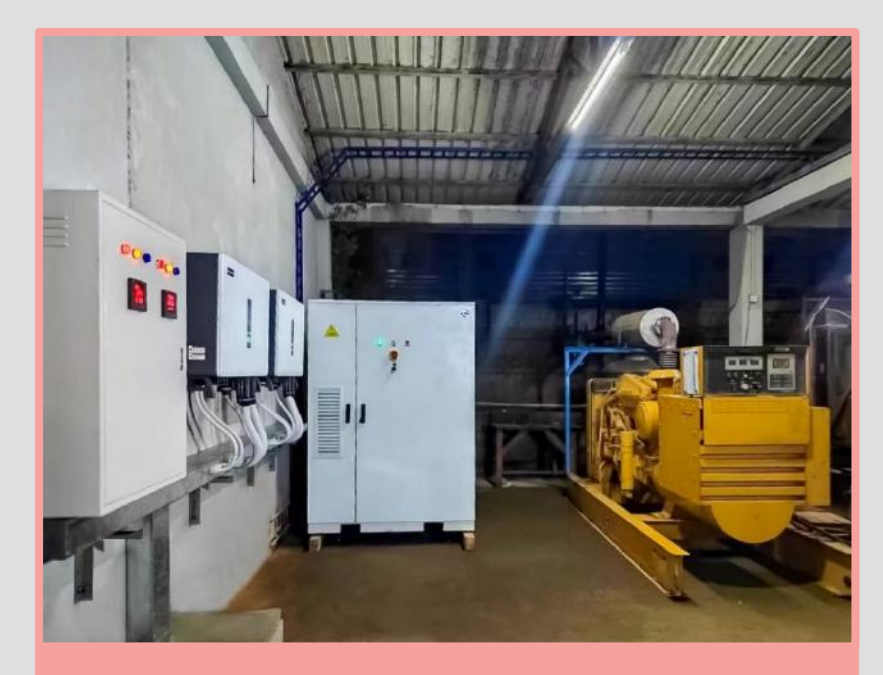

### 100kW + 280kWh

### **Before Installation**

Diesel generators are often used because the power grid is only available for 4 hours daily.

The troubles caused by DG for customers include:

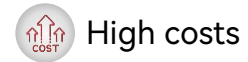

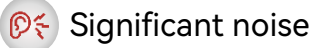

Potential difficulty in obtaining diesel fuel

### **After Installation**

The batteries store electricity when the grid is available and supply power to the loads when the grid fails. (UPS mode) The benefits of Solinteg's parallel system for customers include:

🖄 Cost-effective

- 9 Quieter, for a more comfortable energy experience
- Seamlessly integrates with the customer's existing DG

No fear of power outages

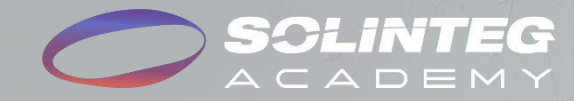

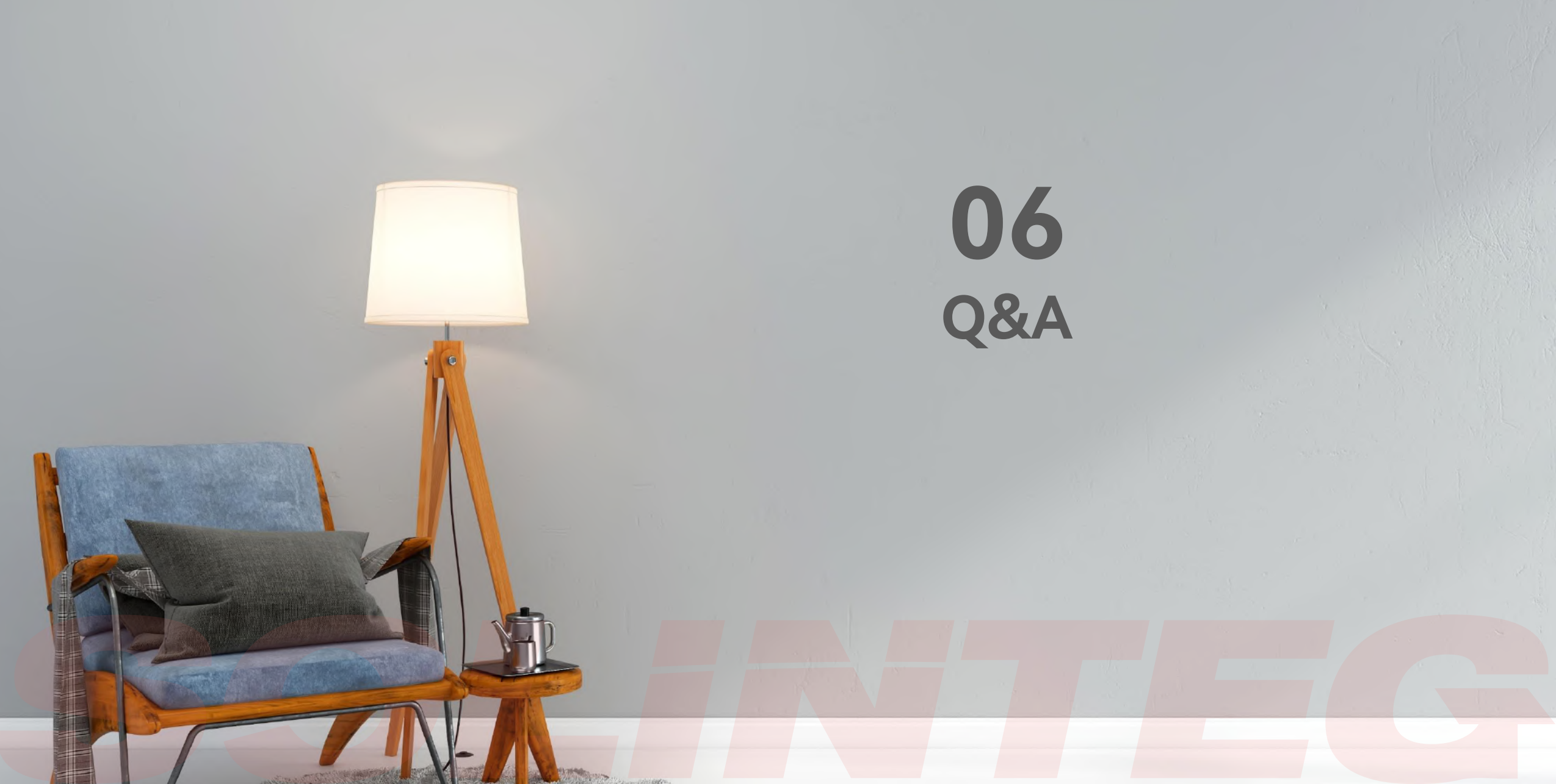

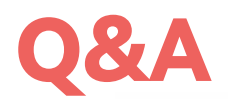

#### Q: What is the requirement for the CAN cables between paralleled inverters?

A: The CAN communication cables between inverters must be shielded twisted pairs.

### 02

03

01

### Q: What is the rated capacity of the diesel generator connected to the system?

**A**: It is preferable that the capacity of the diesel generator is greater than 1.5×Ptotal. If the diesel generator has a lower power rating, it is more likely to cause unstable power supply.

### Q: Can the system realize zero power export to the diesel generator?

**A**: Yes. Since the DG and the inverter don't supply power to the load simultaneously, no power will be exported to the DG. (Premise: Wiring and configuration are done as per regulations.)

#### Q: If there's an inverter failure in the parallel system, how will the system operate?

**A**: Parallel system works as a whole, the slave inverter can be isolated if it's failed whereas master inverter cannot.

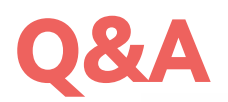

### Q: How to keep the system running if the master fails and the replacement hasn't arrived?

**A:** Follow these steps to reassign the master inverter:

- ① Suggest to choose the slaver inverter next to the original master to be the new master.
- ② Disconnect the CAN line between the new master and the original master.
  - ③ Change the meter communication line to the new master.
- ④ Turn on the terminal resistors on the first and last inverters.
- 5 Reconfigure the system using IntegHup APP.

#### Q: How to choose the model of ATS?

A: First, it should has DO output.

Second, for ATS In (rated current), it should meet:  $In \ge 1.25*(P_{Load}+P_{Bat})/Un/3$ .

 $P_{Load}$  means the total loads power, including conventional load and standby load.  $P_{Bat}$  means the battery charging power. 1.25 means protection factor.

05

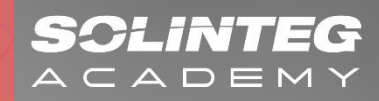

# Thank You

www.solinteg.com Q